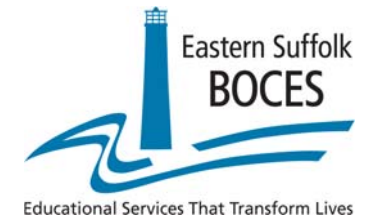

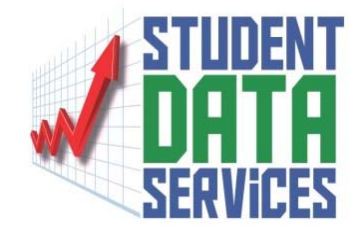

### **Regents Scanning**

### How to Troubleshoot a "Missing" Regents Score

#### **Student Data Services**

Eastern Suffolk BOCES Instructional Support Center at Sequoya 750 Waverly Avenue Holtsville, NY 11742 Phone (631) 218-4195 Fax (631) 240-8967

Charles King Divisional Administrator Peter Desjardins Program Administrator

### <u>Step 1</u>

# Find the student's answer sheet and check the student ID for accuracy Local Student ID

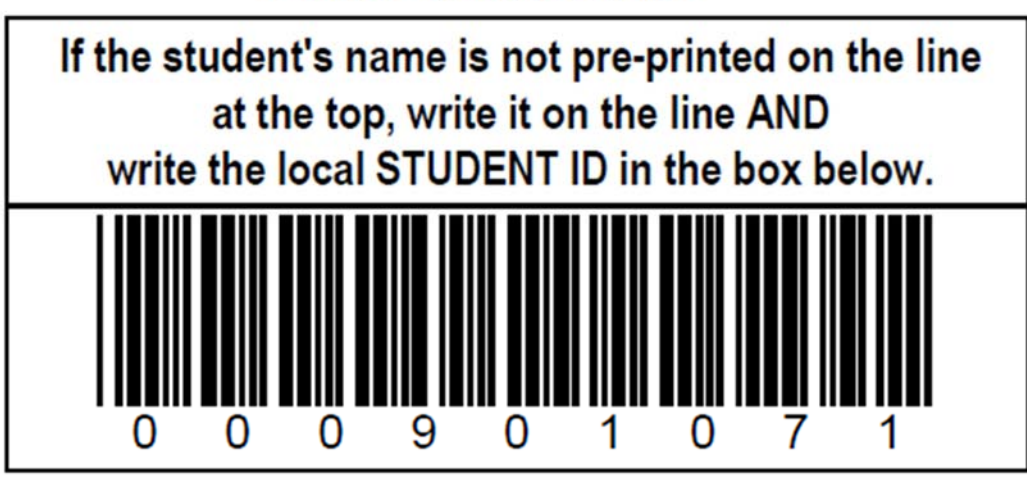

Local Student ID

If the student's name is not pre-printed on the line at the top, write it on the line AND write the local STUDENT ID in the box below.

123456789

### Step 2

## If the student ID is correct, check the OSC batch tracking **error log**.

| # Tests<br>Received | QuantityRe | Status 🔹       | In Time                      | Date<br>Returned             | Elapsed<br>Time<br>(HH:MM) | Elapsed<br>Time<br>(minutes) | Error Log      | Student<br>ID Log    |
|---------------------|------------|----------------|------------------------------|------------------------------|----------------------------|------------------------------|----------------|----------------------|
| 2                   | 2          | Sent to<br>RIC | 10/19/2015<br>11:09:12<br>AM | 10/19/2015<br>11:45:54<br>AM | 000000000                  | 36                           | 1              | <u>2</u><br>Students |
| L                   | 0          | Sent to<br>RIC | 10/19/2015<br>11:04:48<br>AM | 10/19/2015<br>11:43:53<br>AM | 000000000                  | 39                           | <u>1 Error</u> |                      |
| L                   | 0          | Sent to<br>RIC | 10/19/2015<br>11:04:25<br>AM | 10/19/2015<br>11:43:43<br>AM | 000000000                  | 39                           | <u>1 Error</u> | <u> </u>             |
| L                   | 0          | Sent to<br>RIC | 10/19/2015<br>11:04:02<br>AM | 10/19/2015<br>11:43:31<br>AM | 000000000                  | 39                           | <u>1 Error</u> |                      |
|                     |            |                |                              | Am                           |                            |                              |                |                      |

ALL THE RIGHT ANOWERS .

#### Error Message Listing for BATCH ID: 40815 ESBOCESAMP 01

At least one constructed response item left blank for Student ID/Registration ID 123456789/39322 Document:1

Optimum Solutions Corporation © 2014

### **Types of errors**

| *Missing student ID for<br>Registration ID XXX                                           | When the student ID is missing or is not 9 digits                                                                                                    | Find the sheet, add or fix the student ID and re-scan                                                                                            |
|------------------------------------------------------------------------------------------|----------------------------------------------------------------------------------------------------|----------------------------------------------------------------------------------------------------|
| * <u>At least one</u> constructed<br>response item left blank for<br>Registration ID XXX | A score bubble is missing on the<br>back of the answer sheet. This is a<br>teacher score, <u>not</u> a student<br>Multiple Choice bubble                                                   | Find the sheet, fill in the missing<br>bubble(s) and re-scan<br>Check <u>all</u> score bubbles – more<br>than one may be missing                 |
| *At least one constructed<br>response item multi-punched<br>for Registration ID XXX      | There is a <b>double bubble</b> on the <b>back</b> of the answer sheet.<br>This is a <b>teacher</b> score                                                                                  | Find the sheet and cross out the incorrect score bubble and re-scan                                                                              |
| Mismatched Registration IDs<br>(XXX, YYY)                                                | An undetected double feed got<br>through or the front and back<br>registration ID numbers are<br>different                                                                                 | Find the sheets in question and re-<br>scan                                                                                                    |
| Mismatched Test IDs (XXX,<br>YYY)                                                        | If the test IDs are different on the<br>front and back an undetected<br>double feed got through with 2<br>different subjects<br>Eg. a Global History sheet front<br>with a US History back | Find the sheets in question. Pull and re-scan with the appropriate batch                                                                         |
| Incorrect test (XXX) for<br>student (YYY)                                                | The wrong test type is detected in<br>the batch.<br>Eg. a US History sheet is in a<br>Global History batch                                                                                 | Find the wrong sheet, take it out of<br>the batch and re-scan it with the<br>appropriate batch. If the others were<br>scanned, scan it by itself |
| Multi Language for<br>Registration ID XXX                                                | More than one language code was<br>bubbled in                                                                                                    | X out the incorrect code and re-scan                                                                                                    |

### Step 3

If the student ID is in the error log, fix the error and rescan. If the student ID is not in the error log, check the OSC batch tracking **student ID log**.

| # Tests<br>Received | QuantityRe | Status         | In Time                      | Date<br>Returned             | Elapsed<br>Time<br>(HH:MM) | Elapsed<br>Time<br>(minutes) | Error Log      | Student<br>ID Log |
|---------------------|------------|----------------|------------------------------|------------------------------|----------------------------|------------------------------|----------------|-------------------|
| 2                   | 2          | Sent to<br>RIC | 10/19/2015<br>11:09:12<br>AM | 10/19/2015<br>11:45:54<br>AM | 000000000                  | 36                           |                | 2<br>Students     |
| L                   | 0          | Sent to<br>RIC | 10/19/2015<br>11:04:48<br>AM | 10/19/2015<br>11:43:53<br>AM | 00000000                   | 39                           | <u>1 Error</u> | -                 |
| L                   | 0          | Sent to<br>RIC | 10/19/2015<br>11:04:25<br>AM | 10/19/2015<br>11:43:43<br>AM | 000000000                  | 39                           | <u>1 Error</u> | с.,               |
| L                   | 0          | Sent to<br>RIC | 10/19/2015<br>11:04:02<br>AM | 10/19/2015<br>11:43:31<br>AM | 000000000                  | 39                           | <u>1 Error</u> | -                 |

ALL THE RIGHT ANSWERS 🔳 🖬 🖥 📲 📲 📲

Student ID Log for BATCH ID: 63815 ESBOCESAMP 01

234567890,39030 345678901,39031

Optimum Solutions Corporation © 2014

### Step 4

If the student ID is not in the student ID log, this answer sheet has not been scanned. If the student ID is in the student ID log, run ASAP reports by **ALL LOCATIONS** and use the **Find** function.

#### Report Parameters for: Student List by Building

| <b>Pick District</b> | Sample District 🔹                                        |   |
|----------------------|----------------------------------------------------------|---|
| Location             | All Locations                                            |   |
| Assessment           |                                                          |   |
|                      | Pick an Assessment                                       | ~ |
|                      | 2016-06-30 August Regents Algebra 2/Trigonometry         |   |
|                      | 2016-06-30 August Regents Common Core Algebra I          | - |
|                      | 2016-06-30 August Regents Common Core ELA                | = |
|                      | 2016-06-30 August Regents Common Core Geometry           |   |
|                      | 2016-06-30 August Regents Comprehensive English          |   |
|                      | 2016-06-30 August Regents Geometry                       |   |
|                      | 2016-06-30 August Regents Global History and Geography   |   |
|                      | 2016-06-30 August Regents Living Environment             |   |
|                      | 2016-06-30 August Regents Physical Setting/Chemistry     |   |
|                      | 2016-06-30 August Regents Physical Setting/Earth Science |   |

| Report: Stud     | dent List by Tea    | cher           |       | /                 |                      |     |
|------------------|---------------------|----------------|-------|-------------------|----------------------|-----|
| I4 4 2           | of 2                | 100% 🗸         |       | Find Next         | Select a format      |     |
| ASAP: Alpha      | abetical Stude      | nt List by Tea | cher  |                   | Page 2 o             | f 2 |
| Rev. 10.0        |                     |                |       |                   | 12/10/2015 9:01:07 4 | M   |
| NY280000         | Sample Distri       | ct             |       |                   |                      |     |
| Subject: Regents | Phy Set/Chemistry - | Aug            |       | Test Date: 2015-0 | 8-13                 |     |
| Sample Location  |                     |                |       |                   |                      |     |
| Teacher: N/A     |                     |                |       |                   |                      |     |
| Student Id       | Student Name        | e              | Grade | Scaled Score      | Perf. Level          |     |
| 051622361        | Backlund, Bob       |                | 12    | 69                | 3                    |     |
| 000302250        | Jones, Robert       |                | 12    | 70                | 3                    |     |
| 000099876        | Jones, Stanley      |                | 10    | 100               | 4                    |     |
| 000101855        | N/A                 |                | 12    | 78                | 3                    |     |
|                  | N/A                 |                | 12    | 55                | 2                    |     |
| 000104940        |                     |                |       |                   |                      |     |

### <u>Step 5</u>

Run the ASAP **Student List by Teacher** report. All scan records that were missing from level 0 at the time of processing will show a student name of **N/A** and teacher name of **MISSING FROM LEVEL 0.** Please check the student ID for accuracy and Level 0 for completeness.

| <b>-</b> | Root |                          |
|----------|------|--------------------------|
| I        |      | Rank List by Building    |
| I        | -    | Rank List by Teacher     |
| I        | -    | Student List by Building |
| I        | -    | Student List by Teacher  |
| I        | -    | Regents Score by Parts   |

|   | Subject: Regen                | nts Phy Set/Chemistry - Aug |         | Test Date: 2015-08-13 |             |  |  |  |  |
|---|-------------------------------|-----------------------------|---------|-----------------------|-------------|--|--|--|--|
|   | Sample Location               |                             |         |                       |             |  |  |  |  |
|   | Teacher: MISSING FROM LEVEL 0 |                             |         |                       |             |  |  |  |  |
|   | Student Id                    | Student Name                | Grade   | Scaled Score          | Perf. Level |  |  |  |  |
| 1 | 001002776                     | N/A                         | 12      | 73                    | 03          |  |  |  |  |
| 2 | 001009903                     | N/A                         | 12      | 71                    | 03          |  |  |  |  |
| 3 | 000301943                     | N/A                         | 12      | 67                    | 03          |  |  |  |  |
| 4 | 041622433                     | NVA                         | 12      | 64                    | 02          |  |  |  |  |
| 5 | 031622140                     | N/A                         | 12      | 60                    | 02          |  |  |  |  |
|   | Count = 5                     |                             | Average | 67.00                 |             |  |  |  |  |

#### How to Troubleshoot a Missing Regents Score

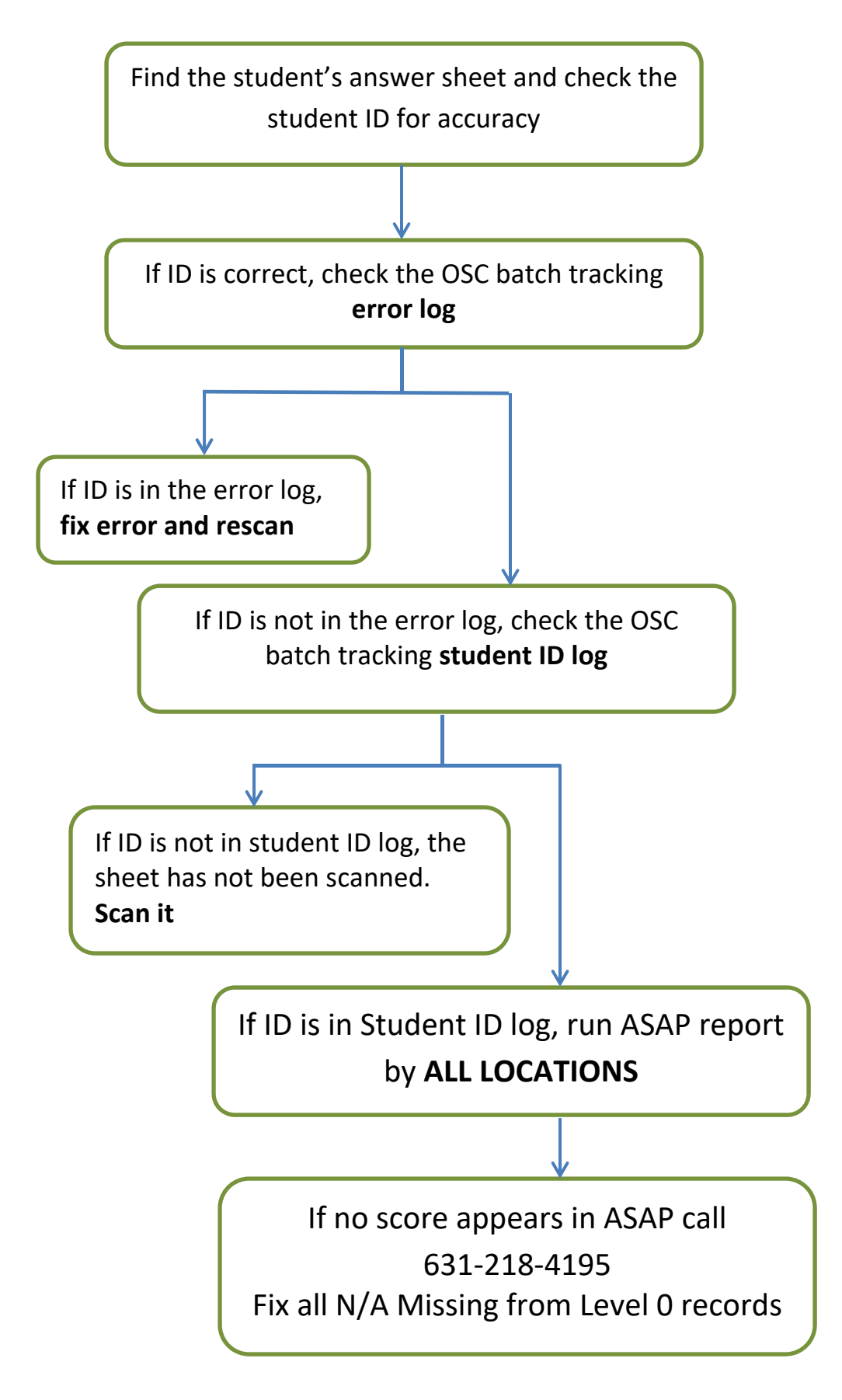